# Register your product and get support at www.philips.com/welcome

# PhotoFrame

SPF1307

SPF1327

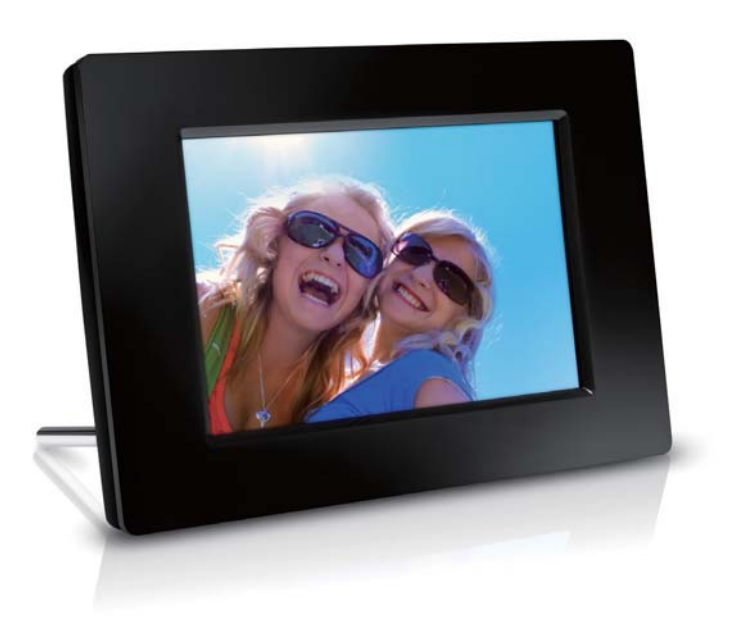

NL Gebruiksaanwijzing

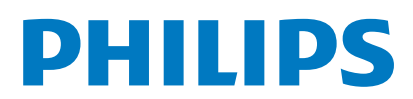

# Inhoudsopgave

| 1 | <b>Belangrijk</b><br>Veiligheid        | <b>2</b><br>2 |
|---|----------------------------------------|---------------|
|   | Veiligheidsvoorschriften en onderhoud  | 12            |
|   | Kennisgeving                           | 2             |
|   | Respecteer het auteursrecht            | 2             |
|   | Verwijdering aan einde van levensduu   | ır 2          |
|   | Recyclinginformatie voor klanten       | 3             |
|   | Milieu-informatie                      | 3             |
|   | North Europe Information               |               |
|   | (Nordic Countries)                     | 3             |
|   | Verklaring met betrekking tot verboden |               |
|   | stoffen                                | 3             |
| 2 | Uw PhotoFrame                          | 4             |
|   | Overzicht van uw PhotoFrame            | 4             |
|   | Inleiding                              | 5             |
|   | Wat zit er in de doos?                 | 5             |
| 3 | Aan de slag                            | 6             |
|   | De standaard bevestigen                | 6             |
|   | Stroom aansluiten                      | 6             |
|   | Het PhotoFrame inschakelen             | 7             |
|   | Het PhotoFrame uitschakelen            | 8             |
|   | Foto's overbrengen                     | 8             |
| 4 | Foto's weergeven                       | 10            |
|   | Diapresentatie en foto's beheren       | 10            |
|   | Frequentie van diapresentatie          |               |
|   | selecteren                             | 11            |
|   | Diavolgorde selecteren                 | 11            |
|   | Een foto roteren                       | 11            |
|   | Een toto kopieren                      | 11            |
|   | Een foto verwijderen                   | 12            |
|   | Een toto-effect selecteren             | 12            |
|   | Klok/kalender selecteren               | 12            |
|   | inzoomen op toto's en toto's schuiven  | 13            |
| 5 | Bladeren                               | 14            |
|   | Een album/map maken                    | 14            |
|   | Een album hernoemen                    | 15            |

Meerdere foto's selecteren

| 6  | Klok en kalender                         | 17 |
|----|------------------------------------------|----|
| 7  | Alarm                                    | 18 |
| 8  | Menu voor snel instellen                 | 19 |
| 9  | Instellingen                             | 20 |
|    | De schermmenutaal selecteren             | 20 |
|    | De helderheid van het display aanpassen  | 20 |
|    | De datum en tijd instellen               | 21 |
|    | Het display automatisch in-/uitschakelen | 21 |
|    | Het PhotoFrame in de slaapstand zetten   | 22 |
|    | Automatische oriëntatie instellen        | 22 |
|    | De geluiden voor knoppen instellen       | 23 |
|    | De beveiliging van inhoud op een         |    |
|    | geheugenkaart inschakelen/uitschakelen   | 23 |
|    | De demo in-/uitschakelen                 | 24 |
|    | Instellingen voor diapresentaties        | 24 |
|    | Een overgangseffect voor een             |    |
|    | diapresentatie selecteren                | 24 |
|    | Een achtergrond voor uw foto's           |    |
|    | selecteren                               | 25 |
|    | Collagefoto's weergeven                  | 25 |
|    | De status van het PhotoFrame weergeven   | 26 |
|    | Standaardinstellingen herstellen         | 26 |
|    | Het PhotoFrame formatteren               | 27 |
| 10 | Het PhotoFrame upgraden                  | 28 |
| 11 | Productinformatie                        | 29 |
| 12 | Veelgestelde vragen                      | 31 |
| 13 | Verklarende woordenlijst                 | 32 |

### Hulp nodig?

15

Ga naar www.philips.com/welcome voor een compleet pakket aan ondersteuningsmaterialen, zoals gebruikershandleidingen, de nieuwste software-updates en antwoorden op veelgestelde vragen.

# 1 Belangrijk

# Veiligheid

# Veiligheidsvoorschriften en onderhoud

- Wrijf of schuur niet met harde objecten over het scherm. Dit kan het scherm permanent beschadigen.
- Als het product lange tijd niet wordt gebruikt, moet u de stekker uit het stopcontact verwijderen.
- Schakel het apparaat uit en verwijder de stekker uit het stopcontact voordat u het scherm reinigt. Reinig het scherm met een zachte, licht bevochtigde doek. Gebruik geen vloeistoffen als alcohol, chemicaliën of huishoudschoonmaakmiddelen om het product te reinigen.
- Houd het product uit de buurt van open vuur of andere warmtebronnen, waaronder direct zonlicht.
- Stel het product nooit bloot aan regen of water. Houd voorwerpen die vloeistoffen bevatten (zoals vazen) uit de buurt van het product.
- Laat het product nooit vallen. Als u het product laat vallen, raakt het beschadigd.
- Installeer en gebruik alleen services of software van betrouwbare bronnen zonder virussen of schadelijke software.
- Dit product is alleen voor gebruik binnenshuis.
- Gebruik alleen de meegeleverde adapter voor het product.

# Kennisgeving

()

Dit product voldoet aan de essentiële vereisten en overige relevante bepalingen van de richtlijnen 2006/95/EG (laagspanning) en 2004/108/EG (elektromagnetische compatibiliteit).

### Respecteer het auteursrecht

 Be responsible Respect copyrights

U mag geen kopieën maken van tegen kopiëren beveiligd materiaal, inclusief computerprogramma's, bestanden, uitzendingen en geluidsopnamen. Als u dit doet, overtreedt u het auteursrecht en pleegt u zodoende een misdrijf. Dit apparaat mag niet voor dergelijke doeleinden worden gebruikt.

### Verwijdering aan einde van levensduur

- Uw nieuwe product bevat materialen die kunnen worden gerecycled en hergebruikt. Gespecialiseerde bedrijven kunnen uw product recyclen en zo de hoeveelheid herbruikbare materialen verhogen en de hoeveelheid te verwijderen materialen beperken.
- Informeer bij uw lokale Philips-dealer naar de lokale regelgeving voor verwijdering van uw oude monitor.
- (Voor klanten in Canada en de V.S.) Verwijder het oude product in overeenstemming met de lokale en overheidsregelgeving.

Ga voor meer informatie over recycling naar www.eia.org (Consumer Education Initiative).

### Recyclinginformatie voor klanten

Philips heeft technisch en economisch redelijke doelstellingen vastgesteld om de milieuprestaties met betrekking tot de producten, services en activiteiten binnen de organisatie te optimaliseren. Philips hecht binnen alle processen, van planning tot ontwerp tot productie, veel belang aan de fabricage van producten die eenvoudig kunnen worden gerecycled. Bij Philips is endof-life management voornamelijk gericht door deelname aan nationale terugname-initiatieven en recyclingprogramma's waar dit mogelijk is, bij voorkeur in samenwerking met concurrenten. Er zijn momenteel al recyclingprogramma's opgezet in Europese landen als Nederland, België, Noorwegen, Zweden en Denemarken. In de V.S. heeft Philips Consumer Lifestyle North America een financiële bijdrage geleverd aan het recyclingproject voor elektronische apparatuur van de EIA (Electronic Industries Alliance) en aan staatsinitiatieven voor recycling van gebruikte elektronische producten en huishoudapparatuur. Daarnaast staat de implementatie gepland van een recyclingprogramma van de NERC (Northeast Recycling Council), een in meerdere staten gevestigde non-profitorganisatie die zich richt op de promotie van ontwikkelingen op de recyclingmarkt.

In Azië (Oceanië) en Taiwan kunnen de producten worden teruggenomen door de EPA (Environment Protection Administration). Deze producten volgen vervolgens het recyclingproces voor IT-producten. Meer informatie hierover vindt u op de website www.epa.gov.tw.

### Milieu-informatie

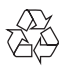

Uw product is vervaardigd van kwalitatief hoogwaardige materialen en onderdelen die gerecycled en opnieuw gebruikt kunnen worden. Wanneer een product is voorzien van een symbool van een afvalcontainer met een kruis erdoorheen, valt het product onder de Europese richtlijn 2002/96/EG:

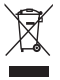

Gooi het product nooit weg met ander huishoudelijk afval. Informeer u over de lokale regels inzake gescheiden afvalophaling van elektrische en elektronische toestellen. Een goede afvalverwerking van uw oude product draagt bij tot het voorkomen van mogelijke schade voor het milieu en de volksgezondheid.

# North Europe Information (Nordic Countries)

#### VARNING:

FÖRSÄKRA DIG OM ATT HUVUDBRYTARE OCH UTTAG ÄR LÄTÅTKOMLIGA, NÄR DU STÄLLER DIN UTRUSTNING PÅPLATS. Placering/Ventilation

### ADVARSEL:

SØRG VED PLACERINGEN FOR, AT NETLEDNINGENS STIK OG STIKKONTAKT ER NEMT TILGÆNGELIGE. Paikka/Ilmankierto

#### VAROITUS:

SIJOITA LAITE SITEN, ETTÄ VERKKOJOHTO VOIDAAN TARVITTAESSA HELPOSTI IRROTTAA PISTORASIASTA. Plassering/Ventilasjon

#### ADVARSEL:

NÅR DETTE UTSTYRET PLASSERES, MÅ DU PASSE PÅ AT KONTAKTENE FOR STØMTILFØRSEL ER LETTE Å NÅ.

# Verklaring met betrekking tot verboden stoffen

Dit product voldoet aan de vereisten van RoHS. Symbool klasse II apparatuur:

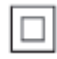

Dit symbool geeft aan dat dit product een dubbel isolatiesysteem heeft.

# 2 Uw PhotoFrame

Gefeliciteerd met uw aankoop en welkom bij Philips! Registreer uw product op www. philips.com/welcome om optimaal gebruik te kunnen maken van de door Philips geboden ondersteuning.

### Overzicht van uw PhotoFrame

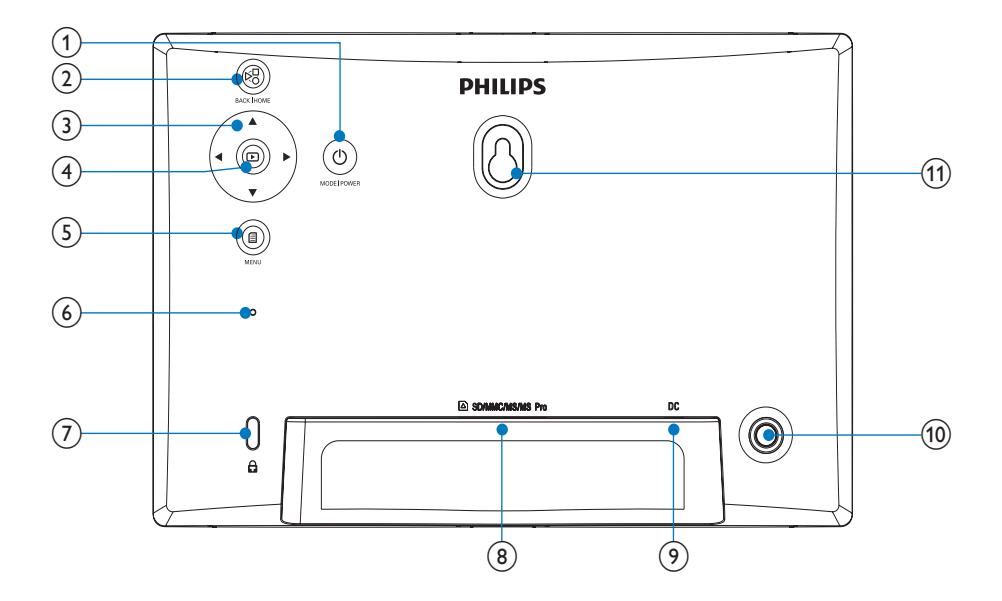

### 1 0

- Houd deze knop ingedrukt om het PhotoFrame in of uit te schakelen
- Druk op deze knop om tussen modi te schakelen: diapresentatie/klok/ kalender

### 2 8

- Druk op deze knop om terug te gaan
- Houd deze knop ingedrukt om naar het beginscherm te gaan

#### (3) ▲/▼/◀/►

- Druk op deze knop om de optie naar boven/beneden/rechts/links te selecteren
- 4 🖻
  - Druk op deze knop om de diapresentatie te starten/onderbreken
  - Druk op deze knop om uw keuze te bevestigen

### 5

- Druk op deze knop om een menu te openen/sluiten
- 6 Zoemer
- (8) SD/MMC/MS/MS Pro
  - Sleuf voor SD/MMC/MS/MS Prokaarten
- 9 DC
  - Aansluiting voor netspanningsadapter
- (10) Gat voor standaard
- (1) Gat voor wandmontage

# Inleiding

Met het Philips Digital PhotoFrame kunt u JPEG-foto's rechtstreeks vanaf een geheugenkaart in hoge kwaliteit weergeven.

# Wat zit er in de doos?

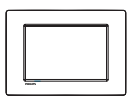

Philips Digital PhotoFrame

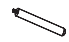

• Standaard

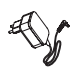

Netspanningsadapter

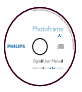

 CD-ROM met digitale gebruikershandleiding

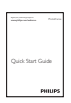

Snelstartgids

# 3 Aan de slag

### Let op

• Gebruik de knoppen alleen zoals vermeld in deze gebruikershandleiding.

Volg altijd de instructies in dit hoofdstuk op volgorde.

Als u contact opneemt met Philips, wordt u gevraagd om het model- en serienummer van dit apparaat. Het model- en serienummer bevinden zich op de achterkant van het apparaat. Noteer de nummers hier: Modelnummer

Serienummer

# De standaard bevestigen

Als u het PhotoFrame op een vlakke ondergrond wilt plaatsen, bevestigt u de meegeleverde standaard op de achterzijde van het PhotoFrame.

1 Plaats de standaard in het PhotoFrame.

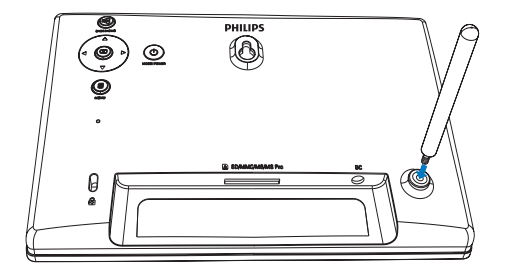

2 Zet de standaard vast door de schroef goed aan te draaien.

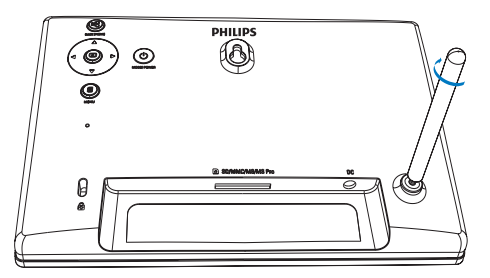

# Stroom aansluiten

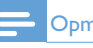

#### Opmerking

Bij het plaatsen van het PhotoFrame moet u ervoor zorgen dat de stekker en het stopcontact eenvoudig toegankelijk zijn.

1 Sluit het netsnoer aan op de DCaansluiting van het PhotoFrame.

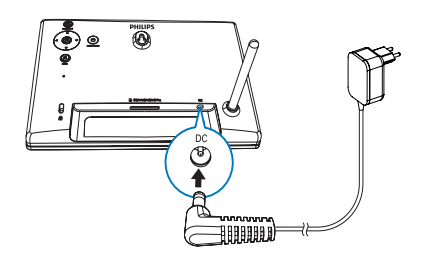

2 Sluit het netsnoer aan op een stopcontact.

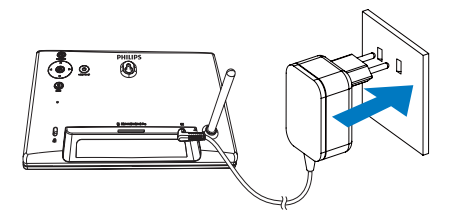

Nederlands

➡ Na enkele seconden schakelt het PhotoFrame automatisch in.

# Het PhotoFrame inschakelen

#### Opmerking

 Als u de stekker van het PhotoFrame in het stopcontact steekt, wordt het PhotoFrame automatisch ingeschakeld.

- 1 Als het PhotoFrame is uitgeschakeld en de stekker in het stopcontact zit, kunt u ingedrukt houden om het PhotoFrame in te schakelen.
  - ➡ Na enkele seconden wordt het beginscherm weergegeven.

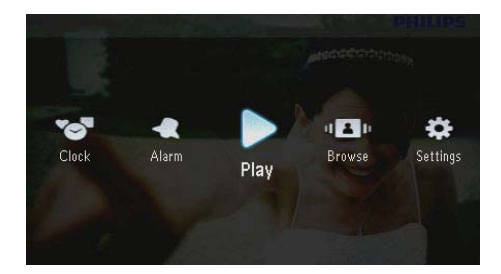

# Voor de eerste keer dat u het PhotoFrame inschakelt:

• U wordt gevraagd een taal te selecteren.

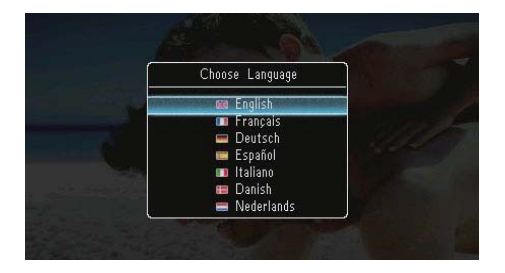

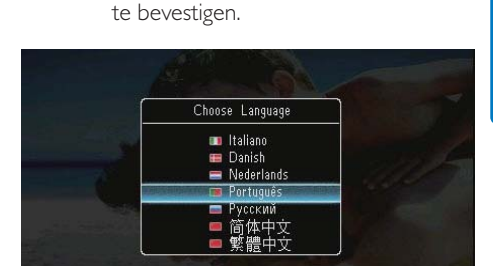

Selecteer een taal en druk op D om

• U wordt gevraagd de tijd en datum in te stellen.

| Т        | ime | and Date |     |
|----------|-----|----------|-----|
| Set Date |     |          |     |
| 01       | -   | 01 - 20  | 010 |
| Set Time |     |          |     |
| 05       |     | 16       |     |

 Druk op ▲/▼/◀/► om de tijd en datum in te stellen. Druk vervolgens op ☑ om te bevestigen.

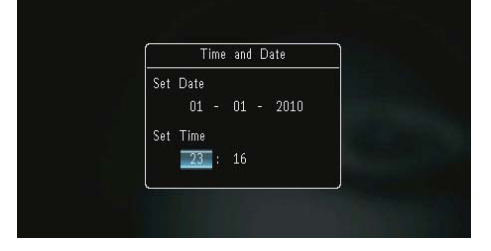

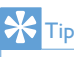

 Als de stekker van het PhotoFrame gedurende een lange tijd niet in het stopcontact zit, moet u nadat u het PhotoFrame inschakelt de tijd en datum opnieuw instellen.

### Het PhotoFrame uitschakelen

#### Opmerking

- U kunt het PhotoFrame pas uitschakelen nadat alle kopieer- en opslagbewerkingen zijn voltooid.
- Als u het PhotoFrame wilt uitschakelen, houdt u ひ ongeveer 2 seconden ingedrukt.

### Foto's overbrengen

#### Let op

• Koppel een opslagmedium niet los van het PhotoFrame terwijl u foto's van of naar het opslagmedium overbrengt.

U kunt JPEG-foto's die zijn opgeslagen op de volgende opslagmedia weergeven als deze op het PhotoFrame zijn aangesloten:

- Secure Digital (SD)
- Secure Digital High Capacity (SDHC)
- Multimedia Card (MMC)
- Multimedia Card Plus (MMC+)
- Memory Stick (MS)
- Memory Stick Pro (MS Pro, met adapter)

We kunnen echter niet garanderen dat alle typen opslagmedia goed functioneren.

1 Plaats een opslagmedium in de sleuf.

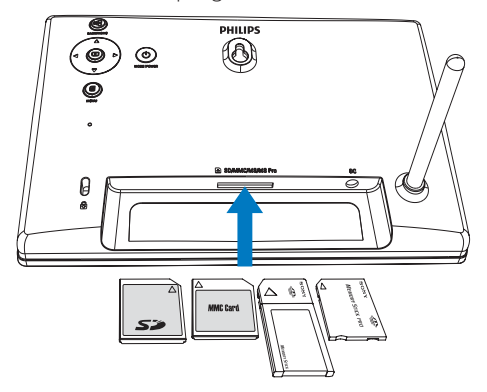

→ Er wordt een optiemenu weergegeven.

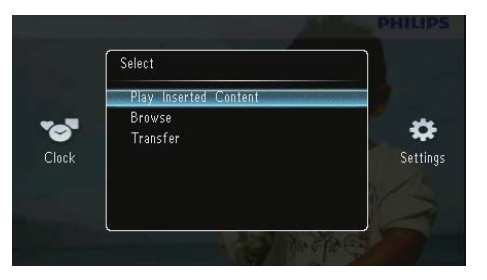

[Ingevoegde inhoud afspelen]: geef foto's weer die zijn opgeslagen op het opslagmedium

[Bladeren]: blader door foto's die zijn opgeslagen op het opslagmedium

[Overbrengen]: breng foto's die zijn opgeslagen op het opslagmedium over naar het PhotoFrame

- 2 Selecteer [Overbrengen] en druk op D om te bevestigen.
  - → Er wordt een bevestiging weergegeven.

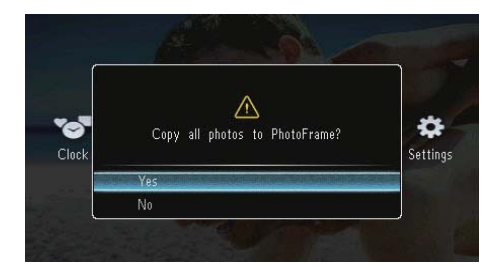

#### Alle foto's selecteren:

- Selecteer [Ja] en druk op 
   ■ om te bevestigen.
- Selecteer een album op het PhotoFrame om foto's op te slaan en druk vervolgens op D om te bevestigen.

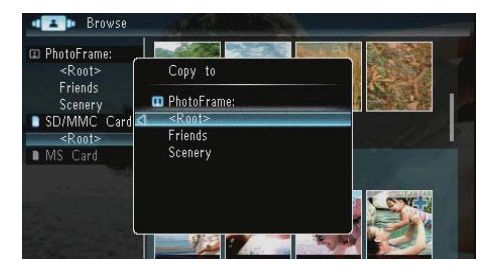

#### Bepaalde foto's selecteren:

- 1 Selecteer [Nee] en druk op 🖸 om te bevestigen.
- 2 Selecteer een album en druk vervolgens op **D**.
- 3 Druk op ▲/▼/◀/► en druk vervolgens op
   D om een foto te selecteren/deselecteren.

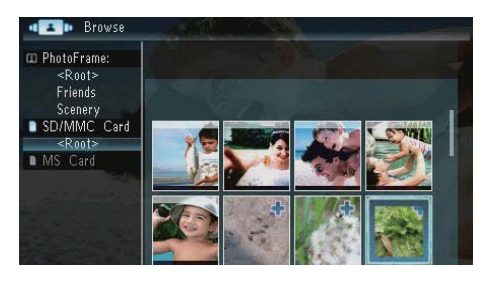

- 4 Druk op 
   om het overbrengen te vervolgen.
- 5 Selecteer een album op het PhotoFrame om foto's op te slaan en druk vervolgens op © om te bevestigen.
- Om een opslagmedium te verwijderen, trekt u het eruit.

# 4 Foto's weergeven

1 Selecteer in het beginscherm [Afspelen] en druk vervolgens op 🖸 om te bevestigen.

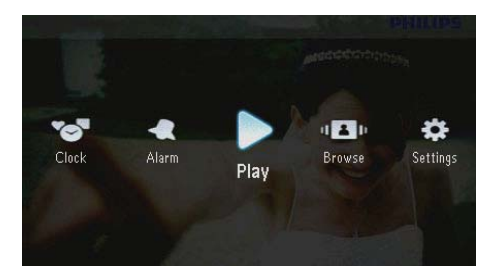

➡ Foto's worden in de modus Diapresentatie weergegeven.

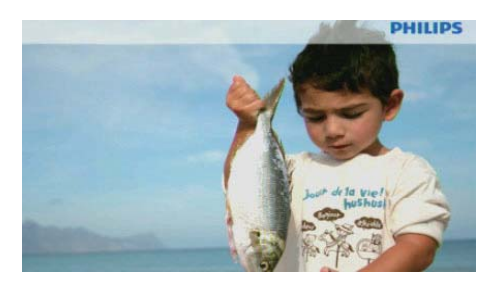

- Druk tijdens een diapresentatie op 
   m de volgende/vorige foto weer te geven.
- Druk op の om te schakelen tussen de diapresentatie-, klok- en kalendermodus.

# Diapresentatie en foto's beheren

U kunt op de volgende manier een foto in een diapresentatie of de instellingen van een diapresentatie beheren:

- 1 Druk tijdens de diapresentatie op **@**.
  - $\mapsto$  Er wordt een optiemenu weergegeven.

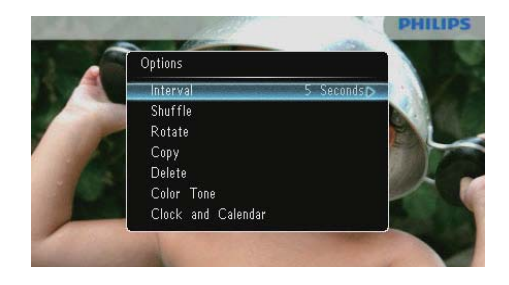

- 2 Selecteer een optie en druk op 🗈 om te bevestigen.
  - [Interval]: frequentie voor diapresentatie selecteren
  - [Shuffle]: foto's wel of niet op willekeurige volgorde weergeven
  - [Draaien]: een hoek selecteren om een foto te draaien
  - [Kopiëren]: de foto naar een ander album kopiëren
  - [Verwijderen]: de foto verwijderen
  - [Kleurtint]: de kleuren voor de foto selecteren
  - [Klok en kalender]: een sjabloon voor de klok/kalender selecteren of deze uitschakelen
  - [Zoomen en pannen]: druk op ▲/▼ om in/uit te zoomen op een foto
- Als u het menu wilt verlaten, drukt u nogmaals op 🗐.

# Frequentie van diapresentatie selecteren

- 1 Selecteer [Interval] en druk vervolgens op ▷.
- 2 Selecteer een interval en druk op 🗈 om te bevestigen.

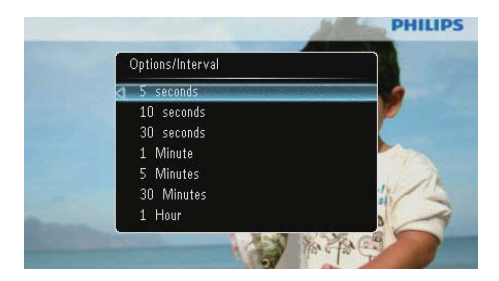

### Diavolgorde selecteren

U kunt de diapresentatie in de

standaardvolgorde of in willekeurige volgorde afspelen.

- 1 Selecteer [Shuffle] en druk vervolgens op ₪.
- 2 Selecteer een optie en druk op D om te bevestigen.

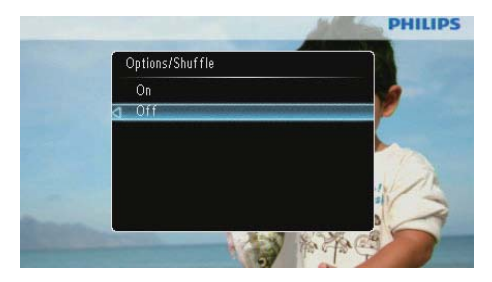

- [Aan]: om in willekeurige volgorde af te spelen
- [Uit]: om in volgorde af te spelen

### Een foto roteren

- 1 Selecteer [Draaien] en druk vervolgens op
- 2 Druk op ▲/▼ om een oriëntatie te selecteren en druk vervolgens op ⊡.

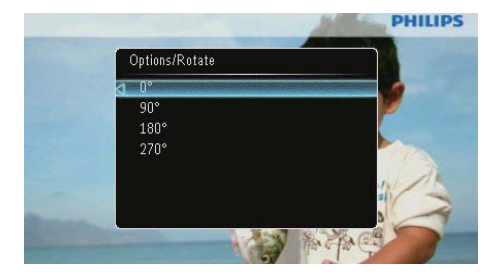

### Een foto kopiëren

### Let op

- Verwijder een opslagmedium nooit voordat het kopiëren of verwijderen is voltooid.
- 1 Selecteer [Kopiëren] en druk vervolgens op D.
- 2 Selecteer een apparaat waarop u de foto wilt opslaan en druk op 🗈.

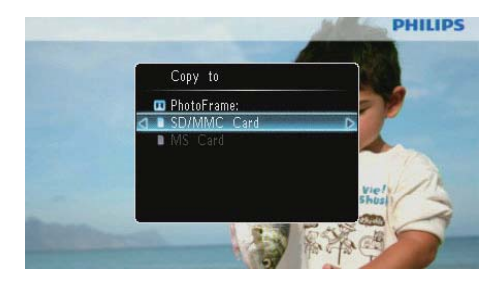

3 Selecteer een album om de foto in op te slaan en druk op 🗈.

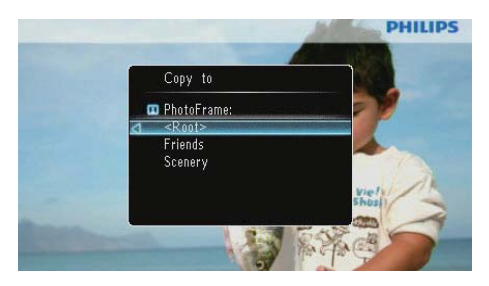

# ⊁ Tip

 Als er onvoldoende geheugen beschikbaar is om meer foto's op te slaan, wordt er een foutmelding weergegeven.

### Een foto verwijderen

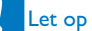

- Verwijder een opslagmedium nooit voordat het kopiëren of verwijderen is voltooid.
- 1 Selecteer [Verwijderen] en druk vervolgens op ₪.

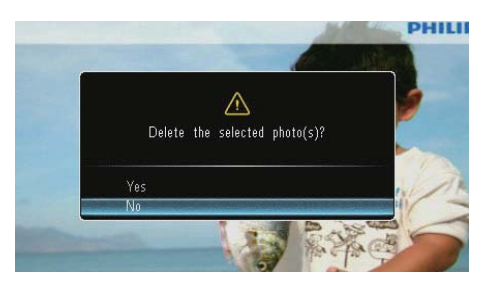

2 Selecteer [Ja] en druk op ₪ om te bevestigen.

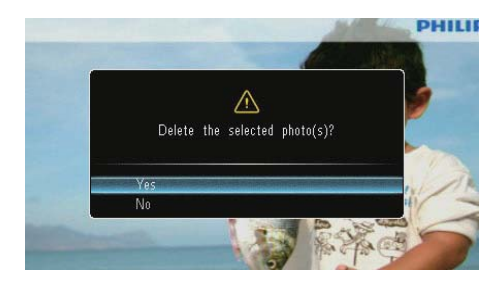

### Een foto-effect selecteren

- 1 Selecteer [Kleurtint] en druk vervolgens op 🗈.
- 2 Selecteer een optie en druk vervolgens op

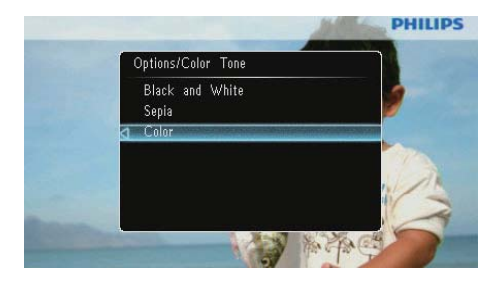

### Klok/kalender selecteren

U kunt een klok of kalender selecteren om in de diapresentatie weer te geven.

- 1 Selecteer [Klok en kalender] en druk vervolgens op ₪.
- 2 Selecteer een optie en druk vervolgens op

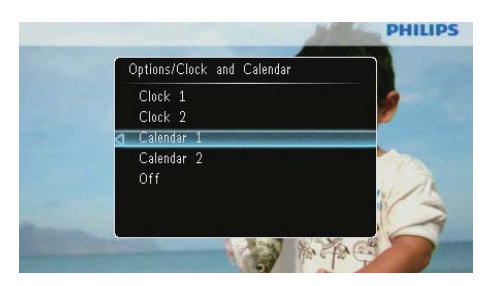

 Selecteer [Uit] en druk vervolgens op D om de klok of kalender te verbergen.

### Inzoomen op foto's en foto's schuiven

1 Selecteer [Zoomen en pannen] en druk vervolgens op 🗈.

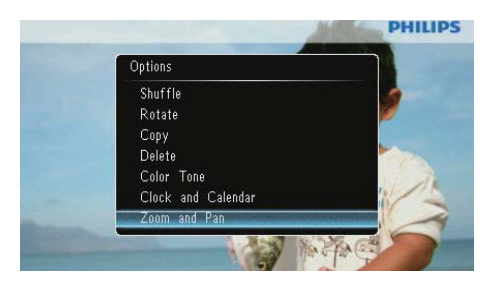

- 2 Druk op ▲ om in te zoomen op een foto en druk vervolgens op 回.
  - Druk op ▼ om op een foto uit te zoomen en druk vervolgens op ₪.
- **3** Druk op A/ A/ om de foto te schuiven.
- Druk herhaaldelijk op № om de diapresentatie te hervatten.

### 🔆 Тір

• Zoomen en schuiven is alleen mogelijk bij foto's met een resolutie die hoger is dan 432 x 234 pixels.

# 5 Bladeren

U kunt door albums en foto's bladeren en deze beheren.

1 Selecteer [Bladeren] en druk vervolgens op D.

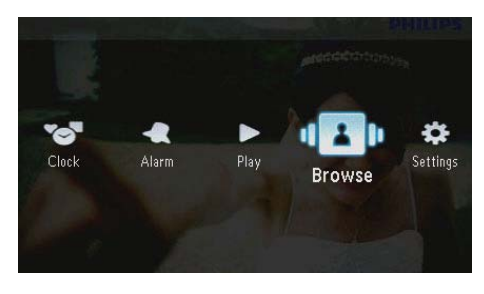

→ De albummodus wordt weergegeven.

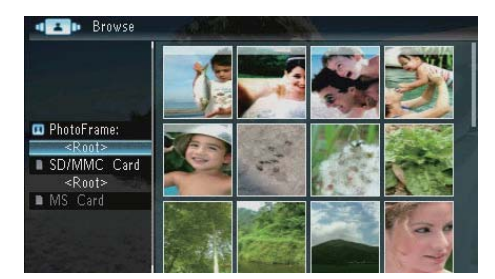

#### Albummenu:

- - → Het albummenu wordt weergegeven.

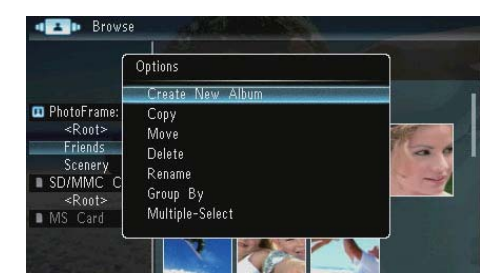

 [Nieuw album maken]: indien u een map op een geheugenkaart hebt geselecteerd, wordt [Nieuwe map maken] hier weergegeven.

- [Kopiëren]
- [Verplaatsen]
- [Verwijderen]
- [Hernoemen]
- [Groeperen op]
- [Meerdere selecteren]

#### Fotomenu:

- Selecteer een album en druk vervolgens op ◀.
- 2 Selecteer een foto en druk vervolgens opa.
  - → Het fotomenu wordt weergegeven.

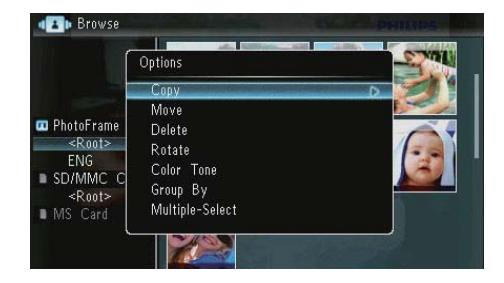

- [Kopiëren]
- [Verplaatsen]
- [Verwijderen]
- [Draaien]
- [Kleurtint]
- [Groeperen op]
- [Meerdere selecteren]

# Een album/map maken

1 Selecteer [Nieuw album maken]/[Nieuwe map maken] en druk vervolgens op **D**.

| Í                                                                                                    | Options                                                         |                                                                                                    |
|----------------------------------------------------------------------------------------------------|-----------------------------------------------------------------|----------------------------------------------------------------------------------------------------|
| i i sana a sa a sa a sa a sa a sa a sa a                                                                                                    | Create New Album                                                | and the second second se |
| <ul> <li>PhotoFrame:<br/><ul> <li>Root&gt;<br/>Friends<br/>Scenery</li> <li>SD/MMC C<br/><li>Root&gt;<br/>MS Card</li> </li></ul> </li> </ul> | Copy<br>Move<br>Delete<br>Rename<br>Group By<br>Multiple-Select |                                                                                                    |

➡ Er wordt een toetsenblok weergegeven.

| Crea | Create New Album |     |     |   |   |   |   |   |    |        |
|------|------------------|-----|-----|---|---|---|---|---|----|--------|
| Plea | se in            | put |     |   |   |   |   |   |    |        |
|      |                  | Fam | i i |   |   |   |   |   |    |        |
| 1    | 2                | 3   | 4   | 5 | 6 | 7 | 8 | 9 | 0  | Delete |
| а    | b                | C   | d   | e | f | g | h | i | 1  | -      |
| (j)  | k                |     | m   | n | 0 | р | q | r | •  | Entor  |
| s    | t                | U   | ٧   | W | X | у | Z | , |    | Litter |
|      | Space            |     |     |   |   |   |   |   | IA | Cancel |

- 2 Selecteer een letter/cijfer om de naam in te voeren (maximaal 31 tekens) en druk vervolgens op **D**.
  - Als u wilt wisselen tussen hoofdletters en kleine letters selecteert u [a/A] op het weergegeven toetsenblok en drukt u vervolgens op D.
- 3 Selecteer [Enter] zodra u de naam volledig hebt ingevoerd en druk op D om te bevestigen.

# Een album hernoemen

1 Selecteer [Hernoemen] en druk vervolgens op 🗈.

| ſ                                                                    | Options                                              | ו   |
|----------------------------------------------------------------------|------------------------------------------------------|-----|
| PhotoFrame:<br><root><br/>Family<br/>Scenery<br/>Scenery</root>      | Create New Album<br>Copy<br>Move<br>Delete<br>Rename |     |
| <ul> <li>SD/MINC C</li> <li>Root&gt;     <li>MS Card</li> </li></ul> | Group By<br>Multiple-Select                          | 100 |

➡ Er wordt een toetsenblok weergegeven.

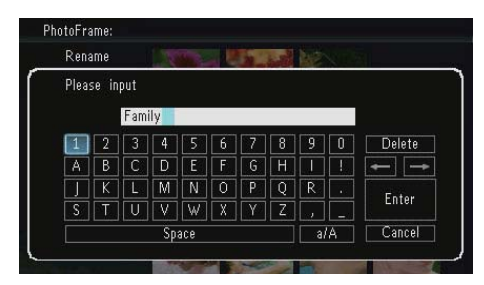

- Selecteer een letter/cijfer om de naam in te voeren (maximaal 31 tekens) en druk vervolgens op
  - Als u wilt wisselen tussen hoofdletters en kleine letters selecteert u [a/A] op het weergegeven toetsenblok en drukt u vervolgens op D.
- 3 Selecteer [Enter] zodra u de naam volledig hebt ingevoerd en druk op 🖸 om te bevestigen.

# Meerdere foto's selecteren

U kunt meer dan één foto tegelijk selecteren om te bewerken.

1 Selecteer [Meerdere selecteren] en druk vervolgens op 🗈.

|                                                                                 | Options                                                    | STATE OF |
|---------------------------------------------------------------------------------|------------------------------------------------------------|----------|
| <ul> <li>PhotoFrame<br/><root></root></li> <li>ENG</li> <li>SD/MMC C</li> </ul> | Copy<br>Move<br>Delete<br>Rotate<br>Color Tone<br>Group Ru |          |
| <root> MS Card</root>                                                           | Multiple-Select                                            |          |

2 Druk op ▲/▼/∢/► en vervolgens op 🗈 om foto's te selecteren/deselecteren.

# 3 Druk op 🛙.

→ Er wordt een optiemenu weergegeven.

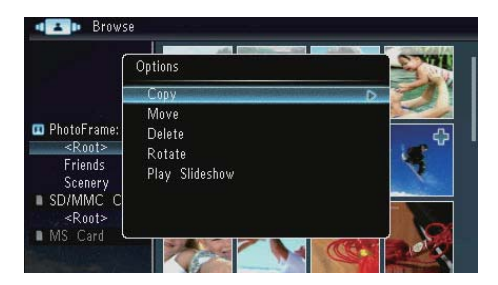

- [Kopiëren]
- [Verplaatsen]
- [Verwijderen]
- [Draaien]
- [Diapresentatie afspelen]

# 6 Klok en kalender

U kunt een klok of kalender selecteren om in de diapresentatie weer te geven.

1 Selecteer [Klok] en druk vervolgens op **D**.

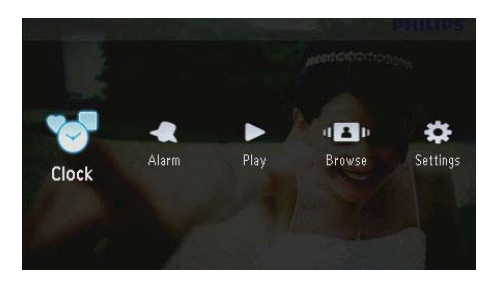

2 Selecteer [Klok]/[Kalender] en druk vervolgens op **D**.

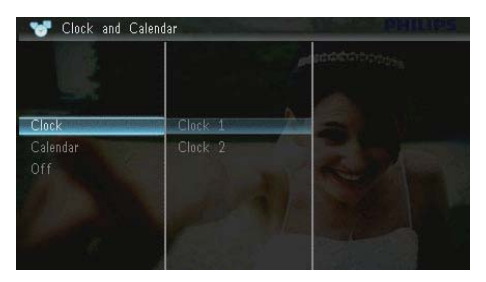

- Selecteer [Uit] en druk vervolgens op D om de klok of de kalender te verbergen.
- 3 Selecteer een optie en druk op 🗈 om te bevestigen.

# 7 Alarm

1 Selecteer [Alarm] en druk vervolgens op D.

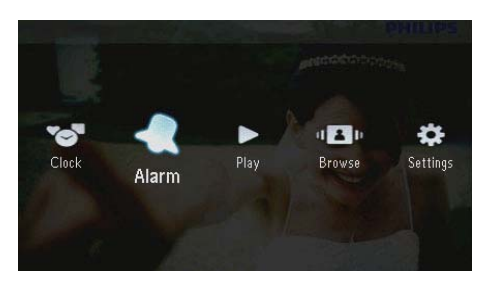

2 Selecteer een alarm en druk vervolgens op **D**.

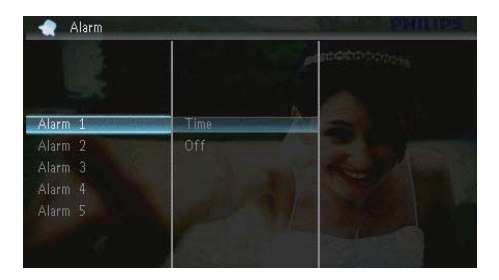

- 3 Selecteer [Tijd] en druk vervolgens op 🕰
  - Om het alarm uit te schakelen, selecteert u [Uit] en drukt u vervolgens op <sup>(1)</sup>.
- 4 Druk op ▲/▼/◀/► om de tijd in te stellen en druk vervolgens op ☑.

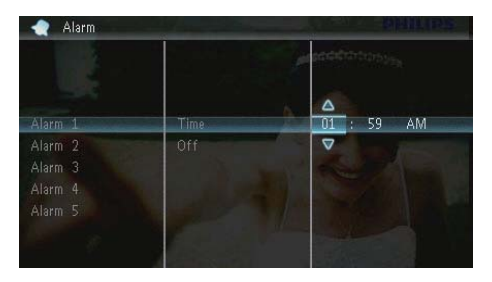

• Als het alarm afgaat, kunt u op een willekeurige toets drukken om het uit te schakelen.

# 8 Menu voor snel instellen

In het menu voor snel instellen kunt u de helderheid van het display aanpassen en de status van het PhotoFrame weergeven.

- 1 Druk in het beginscherm op **@**.
  - → Het menu voor snel instellen wordt weergegeven.

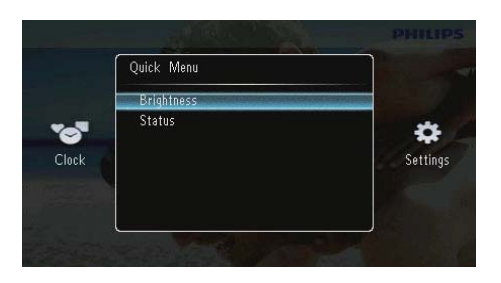

- 2 Selecteer een optie en druk op 🗈 om te bevestigen.
  - **[Status]**: de informatie van het PhotoFrame weergeven.
  - [Helderheid]: druk op ▲/▼ om de helderheid aan te passen en druk vervolgens op <sup>[D]</sup>.

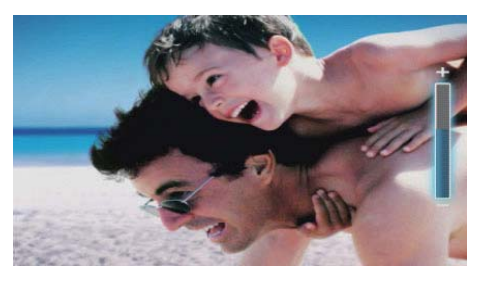

# 9 Instellingen

# De schermmenutaal selecteren

1 Selecteer [Instellingen] en druk vervolgens op ⊡.

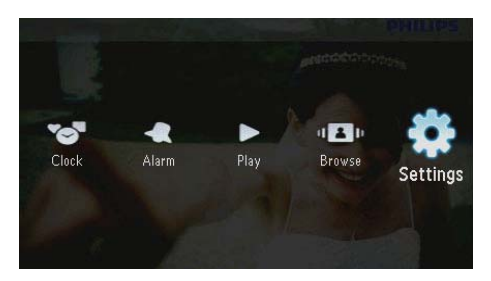

2 Selecteer [Talen] en druk vervolgens op

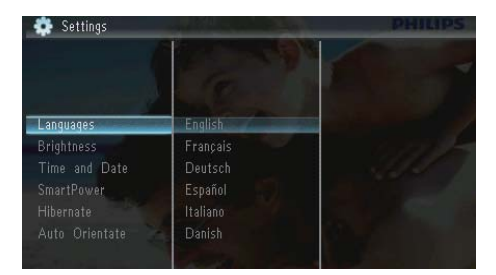

3 Selecteer een taal en druk op 🗈.

# De helderheid van het display aanpassen

1 Selecteer [Instellingen] en druk vervolgens op D.

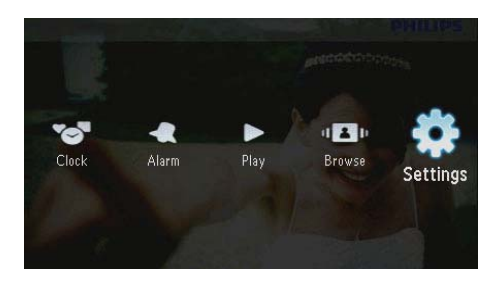

2 Selecteer [Helderheid] en druk vervolgens op 🗈.

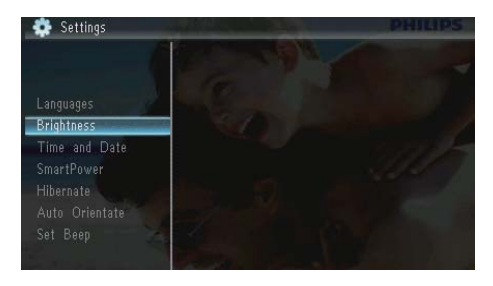

3 Druk op ▲/ Druk op ▲/ Druk op ▲/ Druk op ▲/ Druk op ▲/ Druk vervolgens op ▼.

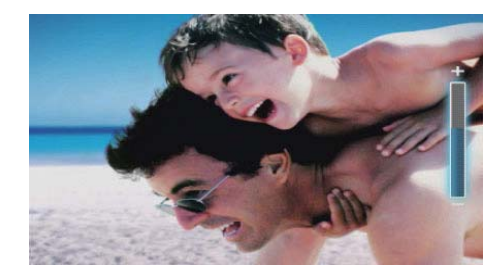

# De datum en tijd instellen

1 Selecteer [Instellingen] en druk vervolgens op ₪.

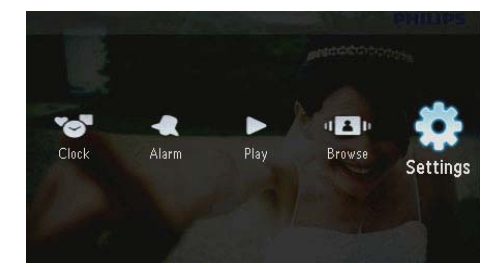

- 2 Selecteer [Tijd en datum] en druk vervolgens op D.
- 3 Selecteer [Tijd instellen]/[Datum instellen]/[Tijdsindeling instel.]/[Datumindeling instel.] en druk vervolgens op D.

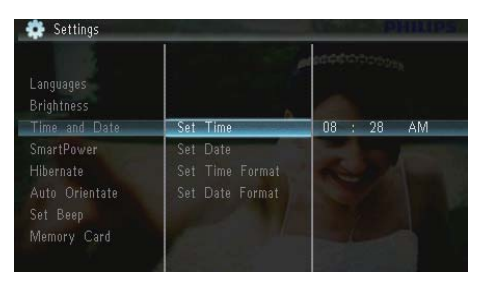

4 Druk op ▲/▼/◀/► om de tijd en datum in te stellen of een indeling te selecteren en druk vervolgens op <sup>D</sup>.

|                                                                      |                                                | and a consistence of the second second second second second second second second second second second second s |
|----------------------------------------------------------------------|------------------------------------------------|----------------------------------------------------------------------------------------------------|
| Language <mark>s</mark><br>Brightness<br>Time and Date               | Set Time                                       | 08 : 26 AM                                                                                                    |
| SmartPower<br>Hibernate<br>Auto Orientate<br>Set Beep<br>Memory Card | Set Date<br>Set Time Format<br>Set Date Format |                                                                                                    |

# Het display automatisch in-/ uitschakelen

Met de functie SmartPower kunt u de tijd instellen waarop het display van het PhotoFrame automatisch moet worden in- of uitgeschakeld.

### - Opmerking

- Vergeet niet de juiste tijd en datum in te stellen voordat u de functie voor automatisch in-/uitschakelen instelt.
- 1 Selecteer [Instellingen] en druk vervolgens op D.

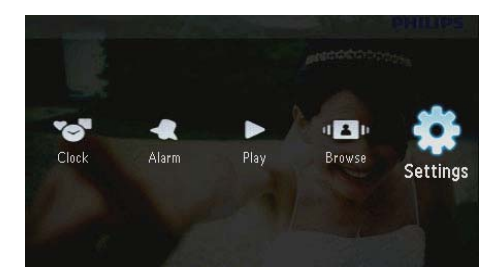

- 2 Selecteer [SmartPower] en druk vervolgens op ₪.
- 3 Selecteer [Timer] en druk vervolgens op D.
  - Als u de optie Automatisch aan/uit wilt uitschakelen, selecteert u [Uit] en drukt u vervolgens op D.

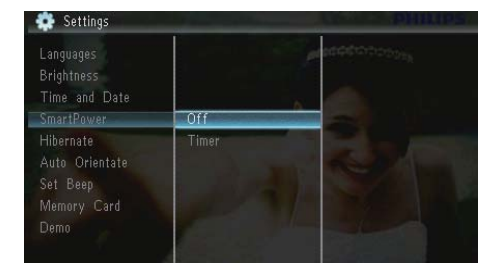

4 Selecteer [Timer inschakelen]/[Timer uitschakelen] en druk vervolgens op D.

| 🔅 Settings | F             | PHILIPS          |
|------------|---------------|------------------|
|            |               | accession of the |
| Off        | Set on Timer  | 08 · 00 AM       |
| Timer      | Set off Timer |                  |
|            |               |                  |
|            |               |                  |
|            |               |                  |

5 Druk op ▲/▼/∢/► om de tijd in te stellen en druk vervolgens op ⊡.

# Het PhotoFrame in de slaapstand zetten

1

op 🗈.

Clock Alarm Play Browse Settings

Selecteer [Instellingen] en druk vervolgens

- 2 Selecteer [Sluimeren] en druk vervolgens op 🗈.
- 3 Selecteer een optie en druk vervolgens op
  - Na de geselecteerde periode schakelt het PhotoFrame over naar de slaapstand.

 Als u de slaapstand wilt uitschakelen, selecteert u [Nooit] en drukt u op D.

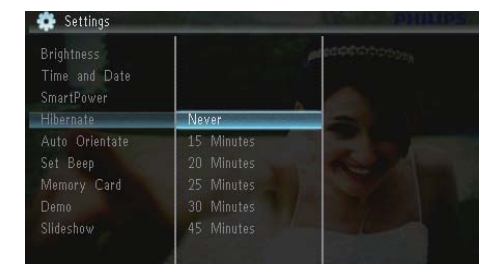

• Als u de slaapstand van het PhotoFrame wilt uitschakelen, houdt u & ingedrukt.

# Automatische oriëntatie instellen

U kunt foto's in de juiste oriëntatie weergeven. Deze wordt bepaald aan de hand van de horizontale/verticale plaatsing van het PhotoFrame.

1 Selecteer [Instellingen] en druk vervolgens op ₪.

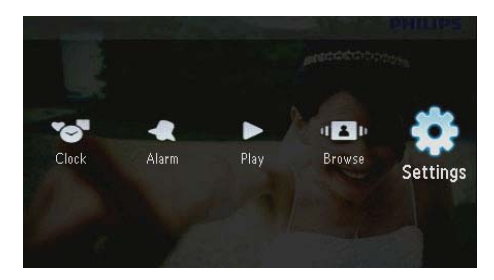

2 Selecteer [Autom. oriëntatie] en druk vervolgens op ₪.

| Time and Date<br>SmartPower<br>Hibernate             |     |   |  |
|------------------------------------------------------|-----|---|--|
| Auto Orientate                                       | On  | 1 |  |
| Set Beep<br>Memory Card<br>Demo<br>Slideshow<br>Info | Off |   |  |

- 3 Selecteer [Aan] en druk vervolgens op 🗈.
  - Als u de functie voor automatische oriëntatie wilt uitschakelen, selecteert u [Uit] en drukt u op 🖭.

### De geluiden voor knoppen instellen

 Selecteer [Instellingen] en druk vervolgens op D.

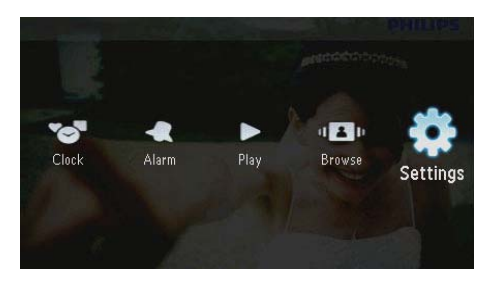

2 Selecteer [Pieptoon instellen] en druk vervolgens op D.

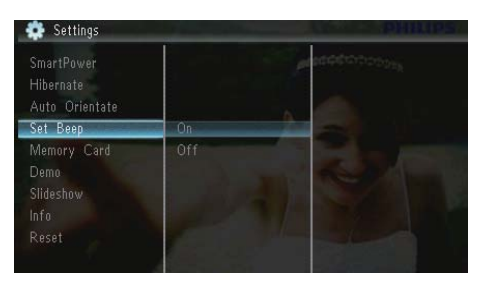

- 3 Selecteer [Aan] om de knopgeluiden in te schakelen en druk vervolgens op 🗈.
  - Als u de knopgeluiden wilt uitschakelen, selecteert u [Uit] en drukt u vervolgens op D.

### De beveiliging van inhoud op een geheugenkaart inschakelen/uitschakelen

U kunt de verwijderfunctie inschakelen voor opslagmedia die op het PhotoFrame beschikbaar zijn. Als u wilt voorkomen dat foto's op een opslagmedium worden verwijderd, kunt u de verwijderfunctie voor een opslagmedium ook uitschakelen.

1 Selecteer [Instellingen] en druk vervolgens op 🗈.

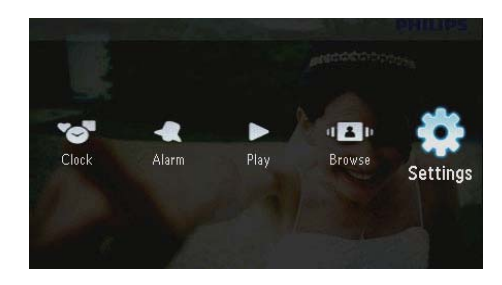

2 Selecteer [Geheugenkaart] en druk vervolgens op 🗈.

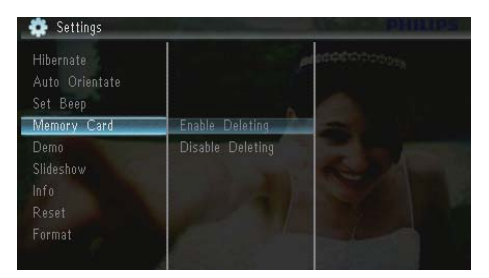

- 3 Selecteer [Verwijderen blokkeren] om de verwijderfunctie uit te schakelen en druk vervolgens op 🗈.
  - Selecteer [Verwijderen toestaan] om de verwijderfunctie in te schakelen en druk vervolgens op <sup>ID</sup>.

# De demo in-/uitschakelen

1 Selecteer [Instellingen] en druk vervolgens op D.

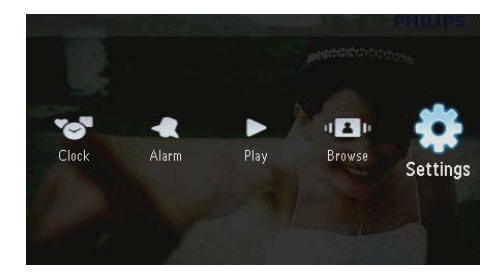

2 Selecteer [Demo] en druk vervolgens op

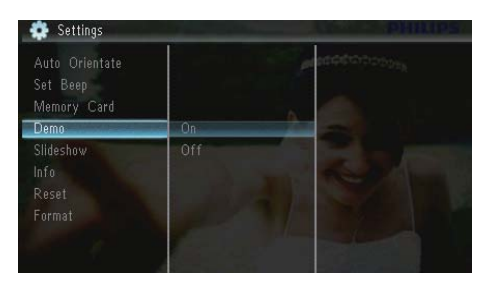

- 3 Selecteer [Aan] om de demovoorstelling in te schakelen, en druk vervolgens op **D**.
  - → Als de demovoorstelling AAN staat, speelt het PhotoFrame de demopresentatie automatisch af wanneer u de stekker in het stopcontact steekt.
- Om het weergeven van de demovoorstelling bij inschakeling uit te schakelen, selecteert u [Uit] en drukt u vervolgens op D.

### Instellingen voor diapresentaties

# Een overgangseffect voor een diapresentatie selecteren

1 Selecteer [Instellingen] en druk vervolgens op D.

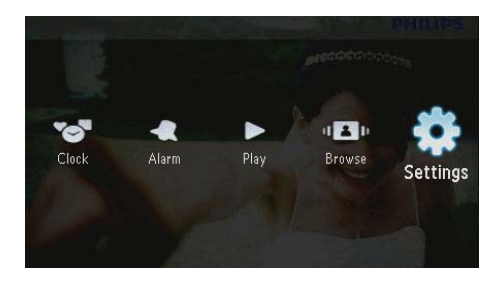

- 2 Selecteer [Diapresentatie] en druk vervolgens op 🗈.
- 3 Selecteer [Overgangseffect] en druk vervolgens op 🗈.

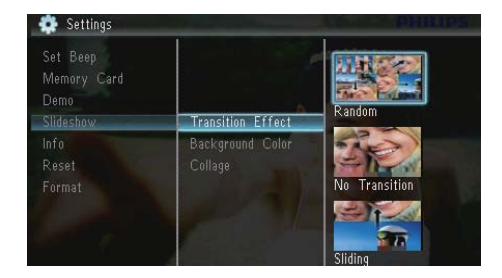

4 Selecteer een optie en druk vervolgens op .

# Een achtergrond voor uw foto's selecteren

1 Selecteer [Instellingen] en druk vervolgens op ₪.

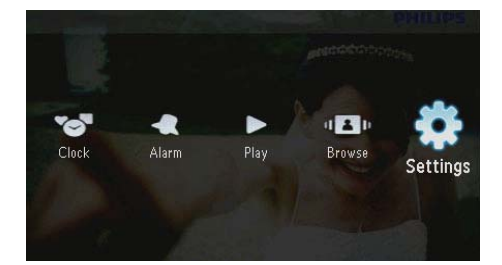

- 2 Selecteer [Diapresentatie] en druk vervolgens op 🗈.
- 3 Selecteer [Achtergrondkleur] en druk vervolgens op 🗈.

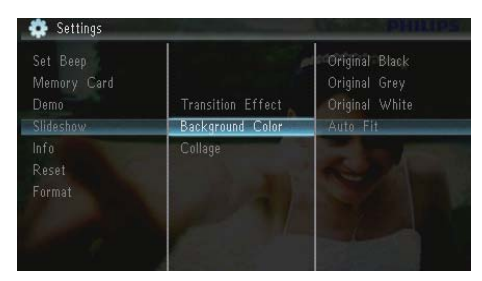

- 4 Selecteer een optie en druk vervolgens op
  - → Als u een achtergrondkleur selecteert, wordt op het PhotoFrame een foto weergegeven met een achtergrondkleur.

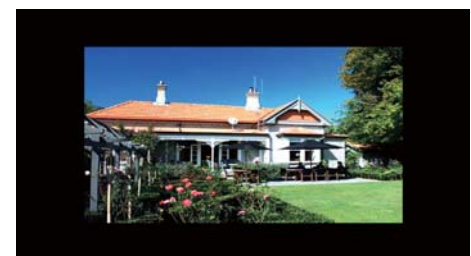

→ Als u [Automatisch aanpassen] selecteert, wordt de foto op het PhotoFrame uitgerekt en wordt het scherm gevuld met een vervormd beeld.

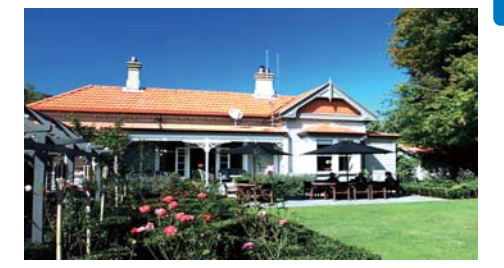

→ Als u [RadiantColor] selecteert, vult het PhotoFrame bij foto's die kleiner zijn dan het volledige scherm de rest van het scherm met de randkleuren van de foto's. Op deze manier wordt het scherm gevuld zonder zwarte balken of een vervormde beeldverhouding.

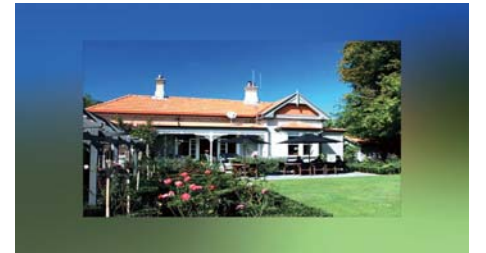

### Collagefoto's weergeven

1 Selecteer [Instellingen] en druk vervolgens op 🗈.

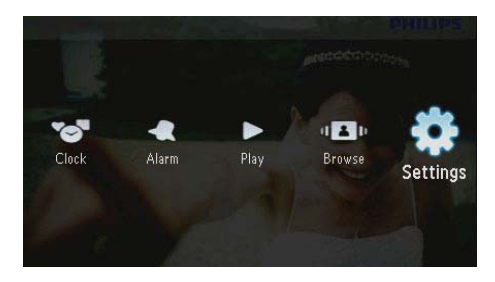

- 2 Selecteer [Diapresentatie] en druk vervolgens op 🗈.
- 3 Selecteer [Collage] en druk vervolgens op

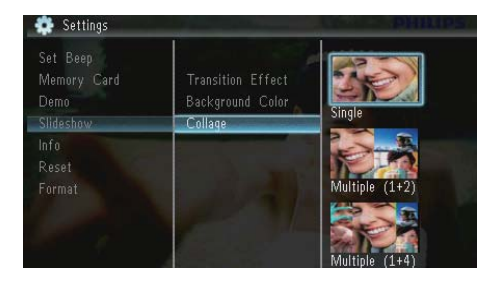

- 4 Selecteer een collageoptie en druk op 🖾.
  - Als u de collagefunctie wilt uitschakelen, selecteert u [Enkel] en drukt u vervolgens op D.

### De status van het PhotoFrame weergeven

1 Selecteer [Instellingen] en druk vervolgens op D.

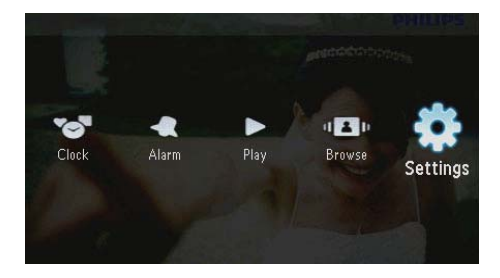

2 Selecteer [Info].

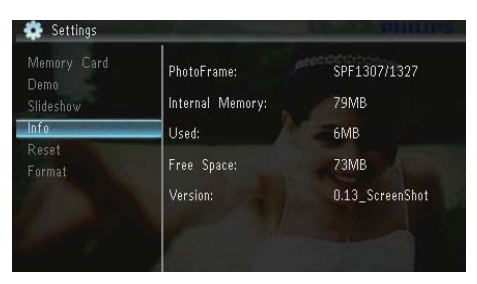

→ De informatie van het PhotoFrame wordt rechts op het scherm weergegeven: intern geheugen, gebruikt geheugen, vrije ruimte en de softwareversie.

# Standaardinstellingen herstellen

1 Selecteer [Instellingen] en druk vervolgens op D.

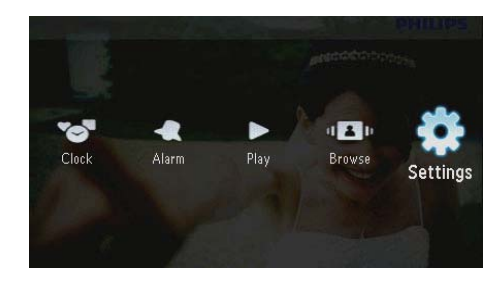

- 2 Selecteer [Resetten] en druk vervolgens op D.
- 3 Selecteer [Ja] en druk vervolgens op 🗈.

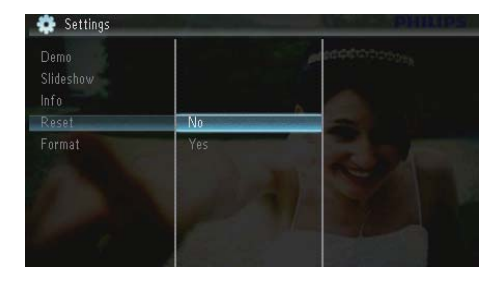

 $\mapsto$  Er wordt een bevestiging weergegeven.

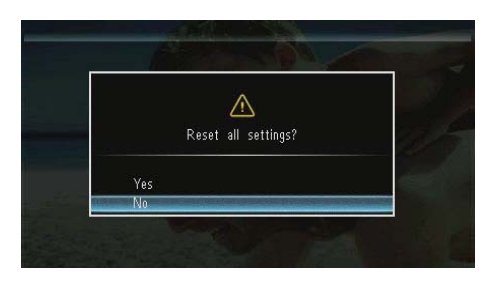

# Het PhotoFrame formatteren

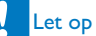

• Als u het PhotoFrame formatteert, worden alle foto's op het PhotoFrame gewist.

1 Selecteer [Instellingen] en druk vervolgens op D.

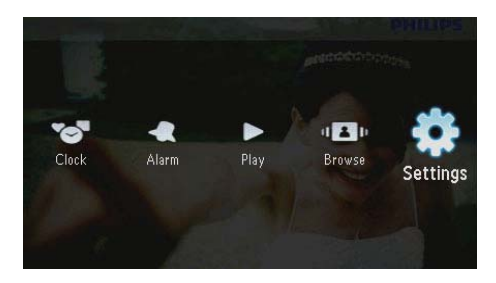

2 Selecteer [Formatteren] en druk vervolgens op 🗈.

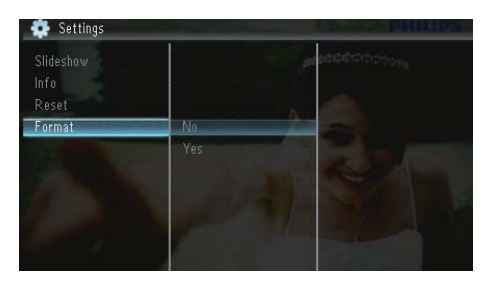

3 Selecteer [Ja] en druk vervolgens op 🗈.

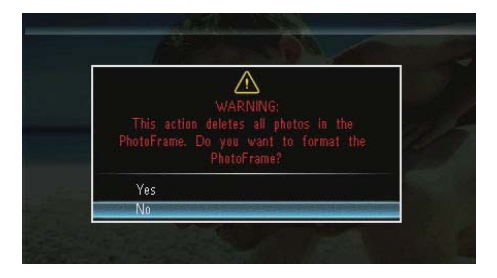

# 10 Het PhotoFrame upgraden

#### Let op

• Schakel het PhotoFrame niet uit tijdens het upgraden.

Als er een sofware-update beschikbaar is, kunt u de nieuwste software downloaden via www.philips.com/support en uw PhotoFrame upgraden. Eerdere software is niet online beschikbaar.

- 1 Ga naar www.philips.com/support.
- 2 Zoek uw PhotoFrame en ga naar het softwaregedeelte.
- **3** Download de nieuwste software op de hoofddirectory van een SD-kaart.
- 4 Plaats de SD-kaart in het PhotoFrame.
- 5 Het PhotoFrame inschakelen
  - → Er wordt een bevestiging weergegeven.
- 6 Selecteer [Ja] en druk op 🗈 om te bevestigen.
  - Wanneer de upgrade is voltooid, wordt het PhotoFrame opnieuw opgestart.

# 11 Productinformatie

### Opmerking

 Productinformatie kan zonder voorafgaande kennisgeving worden gewijzigd.

#### Beeld/display

- Kijkhoek: @C/R > 10, 120° (H)/100° (V)
- Levensduur, tot 50% helderheid: 20.000 uur
- Beeldverhouding: 16:10
- Zichtbare schermresolutie: 432 x 234
- Resolutie waarbij foto's het best passen: 440 × 270
- Helderheid (minimum): 160 cd/m<sup>2</sup>
- Contrastverhouding (typisch): 300:1

#### Opslagmedia

- Geheugenkaarttypen:
  - Secure Digital (SD)
  - Secure Digital (SDHC)
  - Multimedia Card (MMC)
  - MMC plus (MMC+)
  - Memory Stick (MS)
  - Memory Stick Pro (MS Pro)
- Ingebouwde geheugencapaciteit: 128 MB

#### Afmetingen en gewicht

- Afmetingen exclusief standaard (b x h x d): 206 x 139 x 25 mm
- Afmetingen inclusief standaard (b × h × d): 206 × 139 × 104 mm
- Gewicht zonder standaard: 0,334 kg

#### Vermogen

- Ondersteunde voeding: netspanning
- Efficiëntieniveau:V
- Gemiddeld gebruik (systeem ingeschakeld): 3,65 W
- Netspanningsadapter:
  - Fabrikant: Philips Consumer Lifestyle International B.V.

- Modelnummer: SSW-1918xx-y (xx=EU, UK, AU, BR;Y=1, 3)
- Invoer: 100 240 V ~ 50/60 Hz, 0,3 A
- Uitvoer: DC 9V --- 1,1 A

| Adapter    | Regio                              |
|------------|------------------------------------|
| SSW-1918EU | Europa, Rusland en<br>Singapore    |
| SSW-1918UK | Verenigd Koninkrijk en<br>Hongkong |
| SSW-1918AU | Australië en Nieuw-Zeeland         |
| SSW-1918CN | China                              |

#### Temperatuur

- Gebruik: 0 °C 40 °C
- Opslag: 10 °C 60 °C

#### Accessoires

- Netspanningsadapter
- Standaard
- CD-ROM met digitale gebruikershandleiding
- Snelstartgids

#### Extra functies

- Kaartlezer: ingebouwd
- Ondersteunde foto-indeling:
  - JPEG-foto (JPEG-bestanden van max. 10 MB en tot 64 megapixels)
  - Progressieve JPEG-foto (tot 1024 x 768 pixels)
- Ondersteunde plaatsing: automatische foto-oriëntatie, liggend, staand
- Knoppen en bedieningselementen: 3 knoppen, navigatietoets met 4 richtingen en Enter-toets
- Weergavemodus: diapresentatie, klok, kalender
- Fotobewerkingen: kopiëren, verwijderen, draaien, foto-effect, zoomen en schuiven
- Instellingen diapresentatie: diavolgorde, overgangseffect, frequentie, collage, achtergrondkleur
- Schermachtergrond: zwart, wit, grijs, automatisch aanpassen, RadiantColor

- Instelbare functies: helderheidsaanpassing, taal, informatie, pieptoon aan/uit, tijd- en datuminstelling, SmartPower
- Systeemstatus: intern geheugen, gebruikt geheugen en firmwareversie
- Goedkeuringen volgens regelgevingen: BSMI, C-Tick, CCC, CE, GOST, PSB
- Overige extra functies: compatibel met Kensington-slot
- Schermtalen: Engels, Deens, Nederlands, Frans, Duits, Italiaans, Portugees, Russisch, Chinees (vereenvoudigd), Spaans, Chinees (traditioneel)

# 12 Veelgestelde vragen

#### Heeft het LCD-scherm aanraakmogelijkheden?

Het LCD-scherm heeft geen aanraakmogelijkheden. Gebruik de knoppen aan de achterzijde om het PhotoFrame te bedienen.

#### Kan ik schakelen tussen verschillende diapresentatiefoto's door verschillende geheugenkaarten te gebruiken?

Ja. Als een geheugenkaart in het PhotoFrame is geplaatst, kunt u de foto's die op de specifieke geheugenkaart zijn opgeslagen in de modus Diapresentatie weergeven.

# Raakt het LCD-scherm beschadigd als ik dezelfde foto gedurende lange tijd weergeef?

Nee. Het PhotoFrame kan dezelfde foto 72 uur continu blijven weergeven zonder dat het LCD-scherm beschadigd raakt.

# Waarom worden sommige foto's niet weergegeven op mijn PhotoFrame?

Het PhotoFrame ondersteunt alleen JPEGfoto's. Controleer of de JPEG-foto's niet zijn beschadigd.

### Kan ik het PhotoFrame gebruiken wanneer het display automatisch is uitgeschakeld?

Ja. U kunt op め drukken om het PhotoFrame te activeren.

#### Waarom wordt het PhotoFrame niet automatisch uitgeschakeld wanneer ik die functie instel?

Controleer of u de huidige tijd, datum, uitschakeltijd en inschakeltijd goed hebt ingesteld. Het PhotoFrame wordt automatisch uitgeschakeld zodra de tijd wordt weergegeven die is ingesteld voor Auto-uit. Als de tijd voor de huidige dag al is verlopen, wordt de status voor de uitschakeltijd ingeschakeld op de opgegeven tijd vanaf de volgende dag.

### Kan ik het geheugen vergroten om meer foto's op het PhotoFrame op te slaan?

Nee. Het interne geheugen van het PhotoFrame is vastgelegd en kan niet worden uitgebreid. U kunt echter wel wisselen tussen verschillende foto's door verschillende opslagapparaten te gebruiken op het PhotoFrame.

Als ik een geheugenkaart heb geplaatst en alle bestanden heb overgezet naar het PhotoFrame, blijkt de mapstructuur op het PhotoFrame anders te zijn dan de oorspronkelijke structuur op de geheugenkaart. Hoe kan dit?

Het Photoframe kan alleen mapstructuren van maximaal 3 niveaus lezen en slechts op 1 niveau bestanden wegschrijven. In dat geval worden foto's op een geheugenkaart die in mappen met dezelfde naam maar op verschillende niveaus zijn opgeslagen, op het PhotoFrame in dezelfde map opgeslagen. Foto's in de mappen "\AA", "\01\AA" en "\02\AA" op een geheugenkaart worden bijvoorbeeld allemaal naar een map met de naam "\AA" op het PhotoFrame gekopieerd.

# Wat is de beste resolutie voor foto's die ik wil weergeven op het PhotoFrame?

De beste resolutie is  $440 \times 270,880 \times 540$  of een vergelijkbare beeldverhouding.

# Waarom wordt het PhotoFrame automatisch uitgeschakeld?

Als u de slaapstandfunctie of de SmartPowerfunctie inschakelt, wordt het PhotoFrame op de ingestelde tijd automatisch uitgeschakeld. Raadpleeg voor meer informatie de hoofdstukken "Het PhotoFrame in de slaapstand zetten" en "Het display automatisch in-/uitschakelen".

# 13 Verklarende woordenlijst

### В

#### Beeldverhouding

Beeldverhouding verwijst naar de verhouding tussen de lengte en breedte van een TV-scherm. Het formaat van een standaard-TV is 4:3, en bij een High Definition- of breedbeeld-TV is het 16:9. Met het formaat "Letter Box" ziet u een breder beeld dan op een standaard 4:3-scherm, met zwarte balken onder en boven het beeld.

# J

### JPEG

Het algemene formaat voor foto's. Een systeem voor het comprimeren van foto's dat is ontwikkeld door de Joint Photographic Expert Group. De bestanden worden door de compressie aanzienlijk kleiner zonder merkbaar verlies van kwaliteit. Bestanden zijn te herkennen aan de extensie ".jpg" of ".jpeg".

# Κ

### Kbps

Kilobits per seconde. Een systeem voor meting van digitale gegevens dat vaak wordt gebruikt met hoog gecomprimeerde formaten zoals AAC, DAB, MP3 etc. Hoe hoger het cijfer; hoe beter de kwaliteit meestal is.

#### Kensington-slot

Een Kensington-beveiligingsslot (ook wel een K-Slot of Kensington-slot). Onderdeel van een antidiefstalsysteem. Het is een klein, met metaal versterkt gat op bijna alle kleine of draagbare computers en elektronische apparatuur, met name op de duurdere en/of relatief lichte apparaten zoals laptops, computermonitors, desktopcomputers, gameconsoles en videoprojectors. Het wordt gebruikt om een slot- en kabelmechanisme te bevestigen, met name die van Kensington.

# Μ

#### Memory Stick

Memory Stick. Een flashgeheugenkaart voor digitale opslag op camera's, camcorders en andere handheld-apparaten.

#### MMC-kaart

Multimedia-kaart. Een flashgeheugenkaart voor opslag op mobiele telefoons, PDA's en andere handheld-apparaten. De kaart gebruikt flashgeheugen voor toepassingen voor lezen/ schrijven of ROM-chips (ROM-MMC) voor statische informatie. Dit laatste wordt veel gebruikt voor het toevoegen van toepassingen aan een Palm PDA.

# S

#### SD-kaart

Secure Digital-geheugenkaart. Een flashgeheugenkaart voor opslag op digitale camera's, mobiele telefoons en PDA's. SD-kaarten gebruiken dezelfde afmeting, 32 x 24 mm, als de MultiMediaCard (MMC), maar is iets dikker (2,1 mm vs. 1,4 mm). SDkaartlezers accepteren beide formaten. Er zijn kaarten tot 4 GB beschikbaar.

# Т

#### Thumbnail

Een thumbnail is een verkleinde versie van een beeld die wordt gebruikt om een item gemakkelijker te herkennen. Thumbnails spelen dezelfde rol voor afbeeldingen als normale normaltekstindex voor woorden.

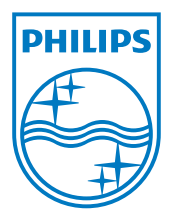

© 2010 Koninklijke Philips Electronics N.V. All rights reserved. UM\_V1.1